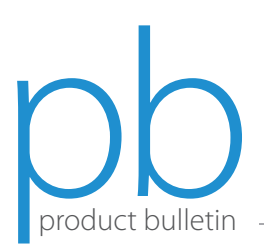

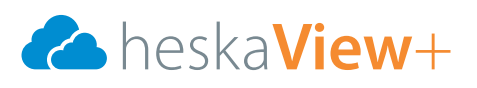

## How to Find Studies in HeskaView+

HeskaView+ has many combinations of search criteria to use to find a study.

Upon logging in, the screen to the right will appear.

- 1. Enter any search criteria in the default search condition, or change the drop down menus to other criteria.
  - a. Enter the preferred search criteria into the corresponding box beneath the drop down menu, and click  $\bigcirc$  to search.
  - b. Select Sto clear the search fields.
  - c. Drag and drop the search result columns as desired or right click on them to add or remove fields.

| In the second second se | O Pertingen 1 Bolden     O Pertingen 1 Bolden     O Pertingen 1 Bolden                                         | a Book a | -0               | C Except a write C C C | Holder<br>* are Holder               | The formation form   | r Beldar              | kolgart fin    | in 10 Boylan A      | anan ta' ang bad ta |    |  |
|----------------------------------------------------------------------------------------------------|----------------------------------------------------------------------------------------------------|----------|------------------|------------------------|--------------------------------------|----------------------|-----------------------|----------------|---------------------|---------------------|----|--|
| Search Condition                                                                                                    |                                                                                                    |          |                  |                        |                                      |                      |                       |                |                     |                     |    |  |
| Patient ID                                                                                                    | Patient name *                                                                                                 |          | Study date       |                        | <ul> <li>Accession number</li> </ul> |                      |                       | Modality       |                     |                     |    |  |
| * Any Patient ID                                                                                                    | * Any Patient name                                                                                             | T        | * Any S          | Any Study date         |                                      | * Any Accession numb |                       | * Any Modality |                     |                     |    |  |
|                                                                                                    |                                                                                                    |          |                  |                        |                                      |                      |                       |                |                     |                     |    |  |
|                                                                                                    |                                                                                                    |          |                  |                        |                                      |                      |                       |                |                     |                     |    |  |
| Patient ID 💌                                                                                                    | Patient name                                                                                                   | Ψ.       | Sta              | idy date               | Υ.                                   | Accession num        | ber                   |                | Modality            |                     |    |  |
| * Any Patient ID                                                                                                    | Patient ID                                                                                                    | 4        | * Any Study date |                        | Ψ.                                   | * Any Accessio       | * Any Accession numbe |                | * Any Modality      |                     | V  |  |
|                                                                                                    | Patient name                                                                                                   |          |                  |                        |                                      |                      | -                     |                |                     |                     | -  |  |
| Search Result                                                                                                    | Colorest the second second second second second second second second second second second second second second |          |                  |                        |                                      |                      |                       |                |                     |                     |    |  |
| ID                                                                                                    | Accession number                                                                                               |          | Age              | Patient Birthdate      | Body                                 | part Srs             | Ins                   | Mdl            | Study Date          | Accession No.       |    |  |
| 32-31387727                                                                                                    | Study ID                                                                                                    |          |                  |                        |                                      | 3                    | 3                     | DX             | 2019-09-10 15:50:10 | 1032030-000704      | Ci |  |
| 32-31388372                                                                                                    | Shuriu data                                                                                                    |          |                  |                        |                                      | 5                    | 5                     | DX             | 2019-09-10 11:51:44 | 1032030-000705      | C  |  |
| 32-31383367                                                                                                    | 0.009 0010                                                                                                    |          |                  |                        |                                      | 3                    | 3                     | DX             | 2019-09-09 13:44:49 | 1032030-000700      | C  |  |
| > 32-31388372                                                                                                    | Study description                                                                                              |          |                  |                        |                                      | 5                    | 5                     | DX             | 2019-09-08 19:10:01 | 1032030-000703      | C  |  |
| 32-31387803                                                                                                    | Exam status                                                                                                    |          |                  |                        |                                      | 3                    | 3                     | DX             | 2019-09-06 12:33:19 | 1032030-000702      | C  |  |
| 32-31387980915782                                                                                                    |                                                                                                    |          |                  |                        |                                      | 2                    | 2                     | DX             | 2019-09-06 10:33:20 | 1032030-000701      | Fe |  |
| > 32-31387803                                                                                                    | Referring physician                                                                                            |          |                  |                        |                                      | 2                    | 2                     | DX             | 2019-09-05 14:02:07 | 1032030-000697      | C  |  |
| 32-31381908                                                                                                    | Requesting physician                                                                                           |          |                  |                        |                                      | 4                    | 4                     | DX             | 2019-09-05 09:34:11 | 1032030-000698      | Ca |  |
| 32-31384298                                                                                                    | Perform doctor                                                                                                 |          |                  |                        |                                      | 3                    | 3                     | DX             | 2019-09-05 09:00:55 | 1032030-000699      | C  |  |
| 32-31389627                                                                                                    |                                                                                                    |          |                  |                        |                                      | 4                    | 4                     | DX             | 2019-09-04 15:48:22 | 1032030-000696      | Ca |  |
| 32-313811248                                                                                                    | Department                                                                                                    |          |                  |                        |                                      | 2                    | 2                     | DX             | 2019-09-04 15:42:39 | 1032030-000692      | C  |  |
| 32-31382222                                                                                                    | Modality                                                                                                    |          |                  |                        |                                      | 3                    | 3                     | DX             | 2019-09-04 15:04:05 | 1032030-000693      | G  |  |
| \$2-51581702                                                                                                    | Deterret                                                                                                    |          |                  |                        |                                      | 3                    | 3                     | DX             | 2019-09-04 14:13:07 | 1052030-000694      | C  |  |
| \$2-5592204                                                                                                    | bouypan                                                                                                    |          |                  | 2003-05-05             |                                      | 2                    | 2                     | DX             | 2019-09-04 13:10:12 | 2514400-000081      | Fe |  |
| 32-33921083                                                                                                    | Specialty                                                                                                    |          |                  | 2005-04-19             |                                      | 2                    | 2                     | DX             | 2019-09-04 11:15:27 | 2514460-000080      | Fe |  |
| \$2-51582085944322                                                                                                    | Source AETitle                                                                                                 |          |                  |                        |                                      | 4                    | 4                     | DX             | 2019-09-04 10:42:22 | 1052030-000695      | Ca |  |
| \$2-513811213                                                                                                    |                                                                                                    |          |                  |                        |                                      | 3                    | 5                     | UX OX          | 2019-09-03 16:39:59 | 1032030-000690      | CI |  |
| > \$2-\$1\$88913                                                                                                    | Other patient ID                                                                                               |          |                  | 2017.02.03             |                                      | 0                    | 0                     | DX<br>DX       | 2019-09-03 12:23:34 | 1032030-000691      | Ci |  |
| 32-55921093                                                                                                    | Other patient name                                                                                             |          |                  | 2017-09-03             |                                      | -                    | 1                     | DX<br>DX       | 2019-09-03 11:07:48 | 2514400-000069      | re |  |
| 32-55921092                                                                                                    | Institution                                                                                                    |          |                  | 2007-09-03             |                                      | 2                    | 2                     | DX<br>DX       | 2019-09-03 09:57:35 | 2514400-000068      | 10 |  |
| 32-339210//                                                                                                    | -                                                                                                    |          |                  | 2013-08-30             |                                      | 2                    | 4                     | OX<br>OX       | 2019-08-30 11:40:10 | 2514400-000072      | re |  |
| >2-51585051170354                                                                                                    | Patient birth date                                                                                             |          |                  |                        |                                      | 4                    | -                     | DX<br>DX       | 2019-06-50 11:13:42 | 1052050-000685      | re |  |
| (                                                                                                    | Acquisition date                                                                                               |          |                  |                        |                                      | 12                   |                       |                | 2019/08/30 10:10:34 | 1052050-000080      | 0  |  |

- d. Click **SAVE SETTINGS**, top right, for the viewer to remember preferences.
- 2. To open a study, double click the study or select  $\square$ .

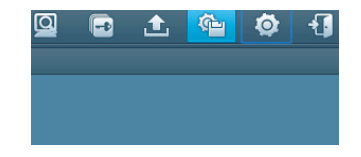

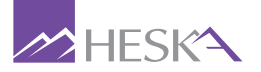

For further assistance, please call Heska's Imaging Support Services at 800.464.3752, option 6.